# Aktualizacja firmware w

# kamerach GeoVision.

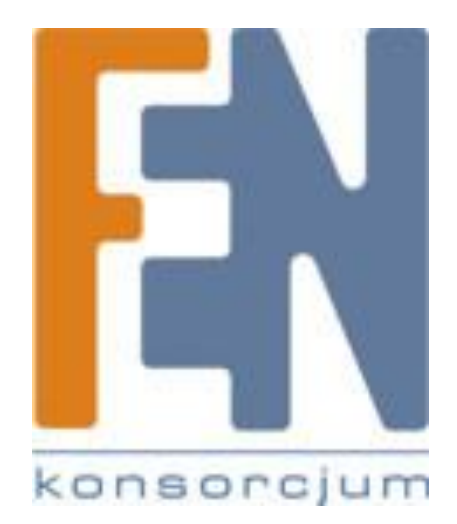

Poznań 2012

### GeoVision - aktualizacja firmware

## 1. Aktualizacja przy pomocy przeglądarki internetowej:

- 1. Logujemy się na kamerze przy pomocy przeglądarki IE.
- 2. Wchodzimy w zakładkę Wizja i ruch (1), następnie Podgląd na żywo (2) i Strumieniowanie (3). Klikamy na ikonkę Menu (4) i wybieramy Zarzadzanie rejestratorem (5).

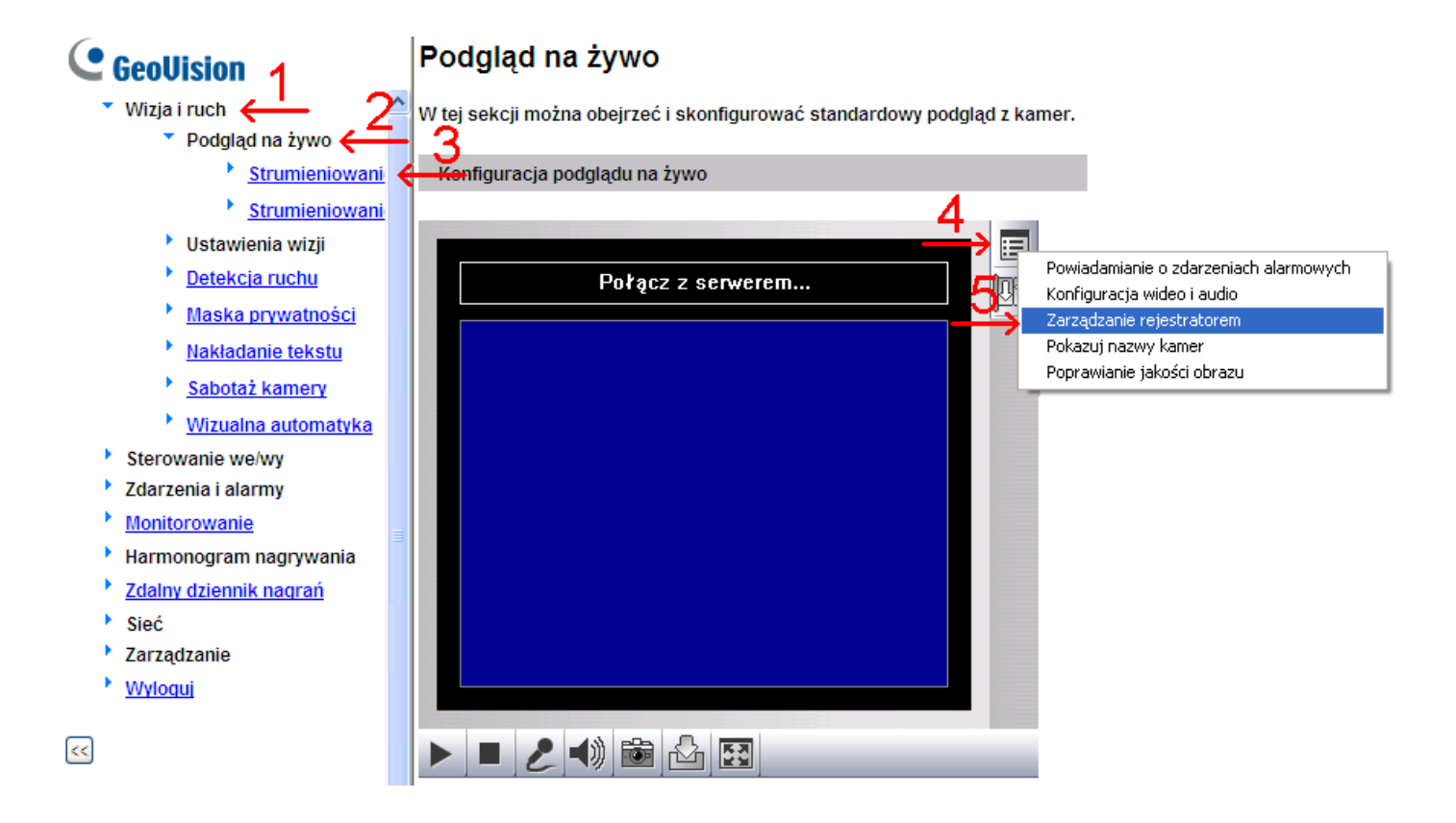

3. Klikamy przycisk Przegladarka (6), w nowym oknie wyszukujemy nasz firmware, klikamy przycisk Otwórz. Kiedy nasz soft jest prawidłowy, w miejscu wersja powinien wyświetlić się jego numer oraz przycisk Aktualizuj (7) powinien być aktywny - klikamy go. Następnie postępujemy zgodnie z zaleconymi wskazówkami.

|                            | Coolligion | aktualizacia firmwaro |
|----------------------------|------------|-----------------------|
| Zarządzanie rejestratorem  |            | antuanzacja mmware    |
| Aktualizacja firmware      |            |                       |
| Przeglądarka 6<br>Versja 7 | Aktualizuj |                       |
| Plik                       | Anuluj     |                       |
|                            |            |                       |
|                            |            |                       |
|                            |            |                       |
|                            |            |                       |

- 2. Aktualizacja przy pomocy programu GV IP Device Utility.
- 1. Uruchamiamy program oraz wyszukujemy urządzenie.
- 2. Klikamy na adres Ip urządzenia lewym przyciskiem myszy (1), a następnie wybieramy

| 🚔 GV IP Device Utility           |                |                                            |                                                        |             |                     |
|----------------------------------|----------------|--------------------------------------------|--------------------------------------------------------|-------------|---------------------|
| Plik Narzędzie                   |                |                                            |                                                        |             |                     |
| 🔍 🏡 🕂 🏅                          | 🗙 🔅            |                                            |                                                        |             |                     |
| Ustawienia ogólne Ustawienia kam | er NVR         |                                            |                                                        |             |                     |
| Nazwa                            | Adres fizyczny | Adres IP                                   | Wersja firmware                                        | Temperatura | UWAGA               |
| SV-BX110D                        | 0013E203D00C   | <u>10.10.10.222</u>                        | v1 08 2011-11-17                                       |             | GeoVision_GV-BX110D |
|                                  |                | Stron<br>Podgl<br>Dosto<br>Ostro<br>Konfig | a Web<br>ad na żywo<br>isowanie kamer<br>ść<br>guracja |             |                     |
|                                  |                |                                            |                                                        |             | 2                   |
|                                  |                |                                            |                                                        |             | in the              |

Konfiguracja (2)

3. Wybieramy zakładkę Aktualizacja firmware (3) a następnie klikamy przycisk Przeglądarka (4)

|                    |                            |                    | Coollini           | on okt         | izac |
|--------------------|----------------------------|--------------------|--------------------|----------------|------|
| Adres fizyczny     | 0013E203D00C               | Adre               | s IP 10.10.10.222  |                | 1    |
| Logowanie Użytkowi | nika                       |                    |                    |                |      |
| Nazwa              | admin                      | VSS Port           | 10000              |                |      |
| Hasło              | 3                          |                    |                    |                |      |
| Ustaw adres IP Ak  | tualizacja firmware   Nazv | va urządzenia 🛛 Us | stawienia eksportu | Ustawienia in_ |      |
| Wersja             | <u></u>                    |                    | 4<br>Prze          | glądarka       |      |
| 🗖 Aktualizuj wsz   | ystkie urządzenia          |                    |                    |                |      |
|                    |                            |                    |                    |                |      |
|                    |                            |                    |                    |                |      |
|                    |                            |                    |                    |                |      |
|                    |                            |                    |                    |                |      |
|                    |                            |                    |                    |                |      |
|                    |                            | Ak                 | tualizuj           | Anuluj         |      |
|                    |                            |                    |                    |                |      |

4. Szukamy oraz wybieramy plik z nowym firmware, klikamy przycisk Otwórz a następnie postępujemy zgodnie z zaleconymi wskazówkami.

## Gwarancja:

Konsorcjum FEN Sp. z o.o. prowadzi serwis gwarancyjny produktów oferowanych w serwisie dealerskim <u>www.fen.pl</u>.

Procedury dotyczące przyjmowania urządzeń do serwisu są odwrotne do kanału sprzedaży tzn.: w przypadku uszkodzenia urządzenia przez klienta końcowego, musi on dostarczyć produkt do miejsca jego zakupu.

#### Skrócone zasady reklamacji sprzętu:

Reklamowany sprzęt powinien być dostarczony w stanie kompletnym, w oryginalnym opakowaniu zabezpieczającym lub w opakowaniu zastępczym zapewniającym bezpieczne warunki transportu i przechowywania analogicznie do warunków zapewnianych przez opakowanie fabryczne.

Szczegółowe informacje dotyczące serwisu można znaleźć pod adresem WWW.fen.pl/serwis

Konsorcjum FEN współpracuje z Europejską Platformą Recyklingu ERP w sprawie zbiórki zużytego sprzętu elektrycznego i elektronicznego. Lista punktów, w których można zostawiać niepotrzebne produkty znajduje się pod adresem WWW.fen.pl/download/ListaZSEIE.pdf

### Informacja o przepisach dotyczących ochrony środowiska

Dyrektywa Europejska 2002/96/EC wymaga, aby sprzęt oznaczony symbolem znajdującym się na produkcie i/lub jego opakowaniu ("przekreślony śmietnik") nie był wyrzucany razem z innymi niesortowanymi odpadami komunalnymi. Symbol ten wskazuje, że produkt nie powinien być usuwany razem ze zwykłymi odpadami z gospodarstw domowych. Na Państwu spoczywa obowiązek wyrzucania tego i innych urządzeń elektrycznych oraz elektronicznych w wyznaczonych punktach odbioru. Pozbywanie się sprzętu we właściwy sposób i jego recykling pomogą zapobiec potencjalnie negatywnym konsekwencjom dla środowiska i zdrowia ludzkiego. W celu uzyskania szczegółowych informacji o usuwaniu starego sprzętu prosimy się zwrócić do lokalnych władz, służb oczyszczania miasta lub sklepu, w którym produkt został nabyty.

### Powyższa instrukcja jest własnością Konsorcjum FEN Sp. z o.o.

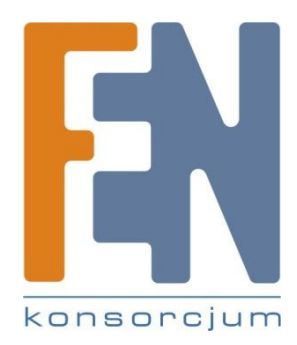

Dział Wsparcia Technicznego Konsorcjum FEN Sp. z o.o. Kontakt: help@fen.pl